値いた画面のカットを表示する

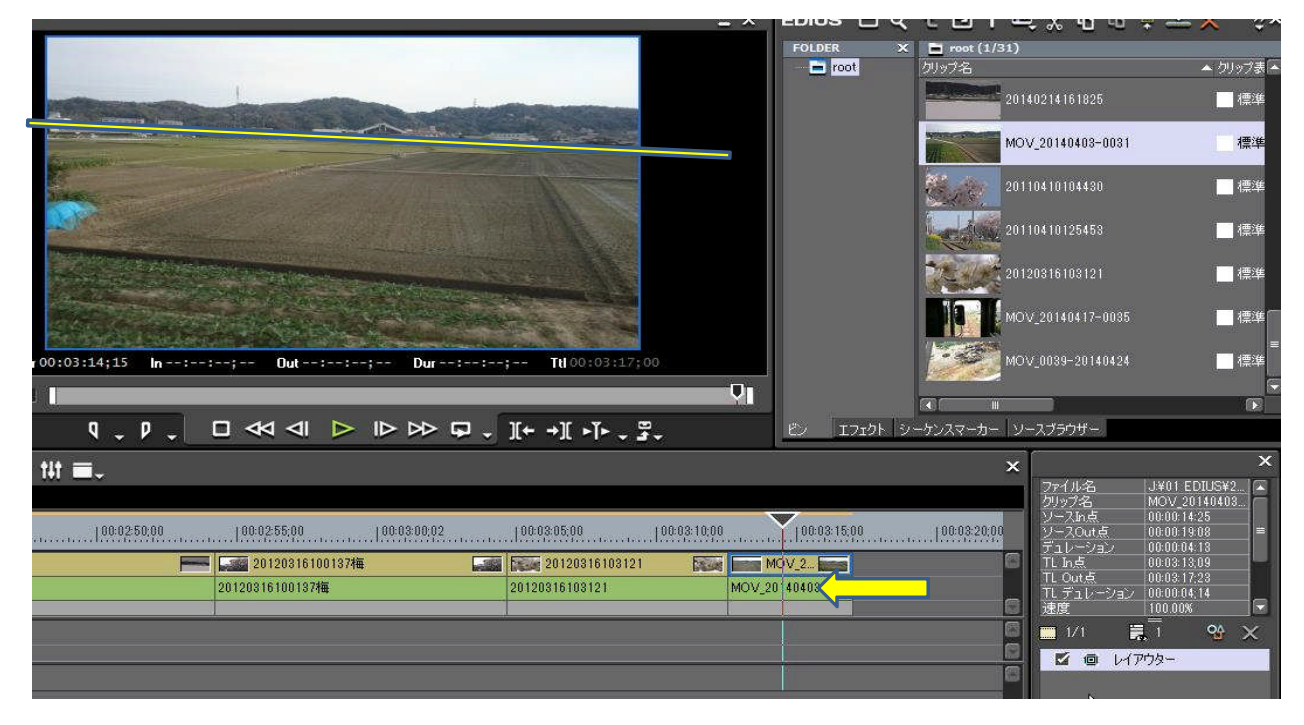

② レイアウターをダブルクリックする → 子画面が現れる(回転の欄が表示されるように下端を延ばす)

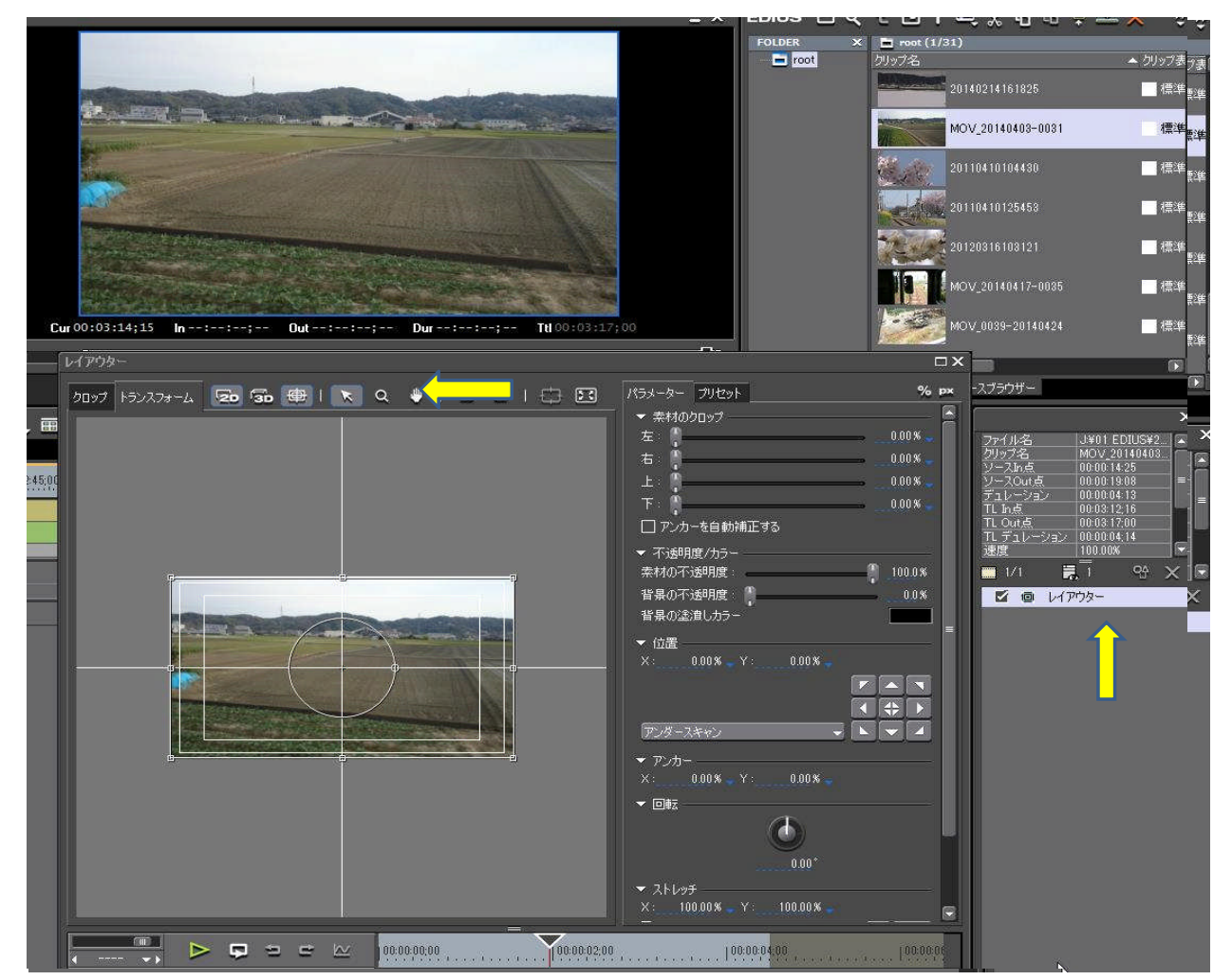

- ③ 回転の丸い部分をカーソルで操作し傾きを調整する
- ④ 画面に黒い部分が現れる

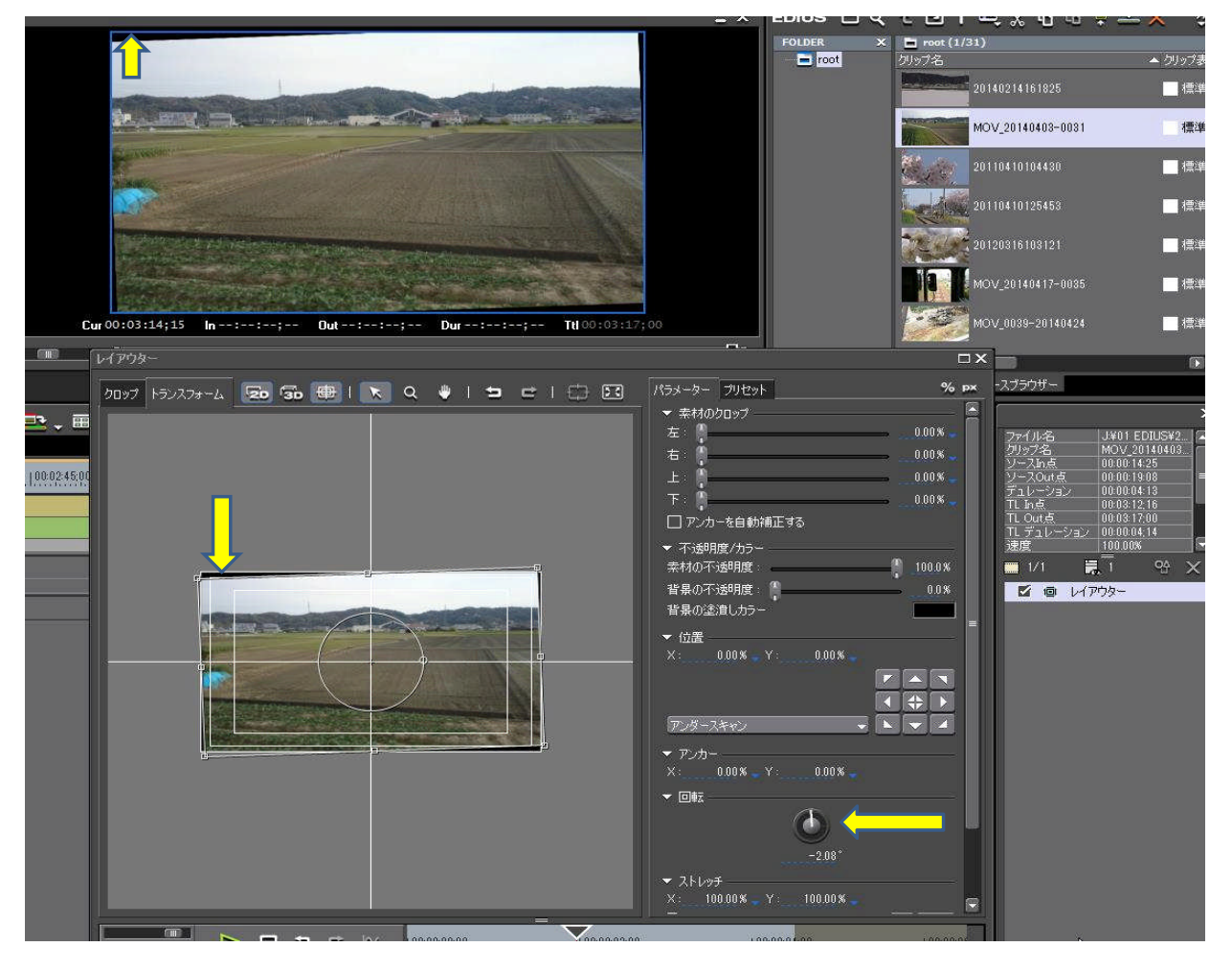

- ⑤ 黒い部分を消すため子画面の角の四角い印を黒い画面が無くなる位置まで引っ張る
- ⑥ 画面の黒い部分が無くなると、OKボタンを押し終了

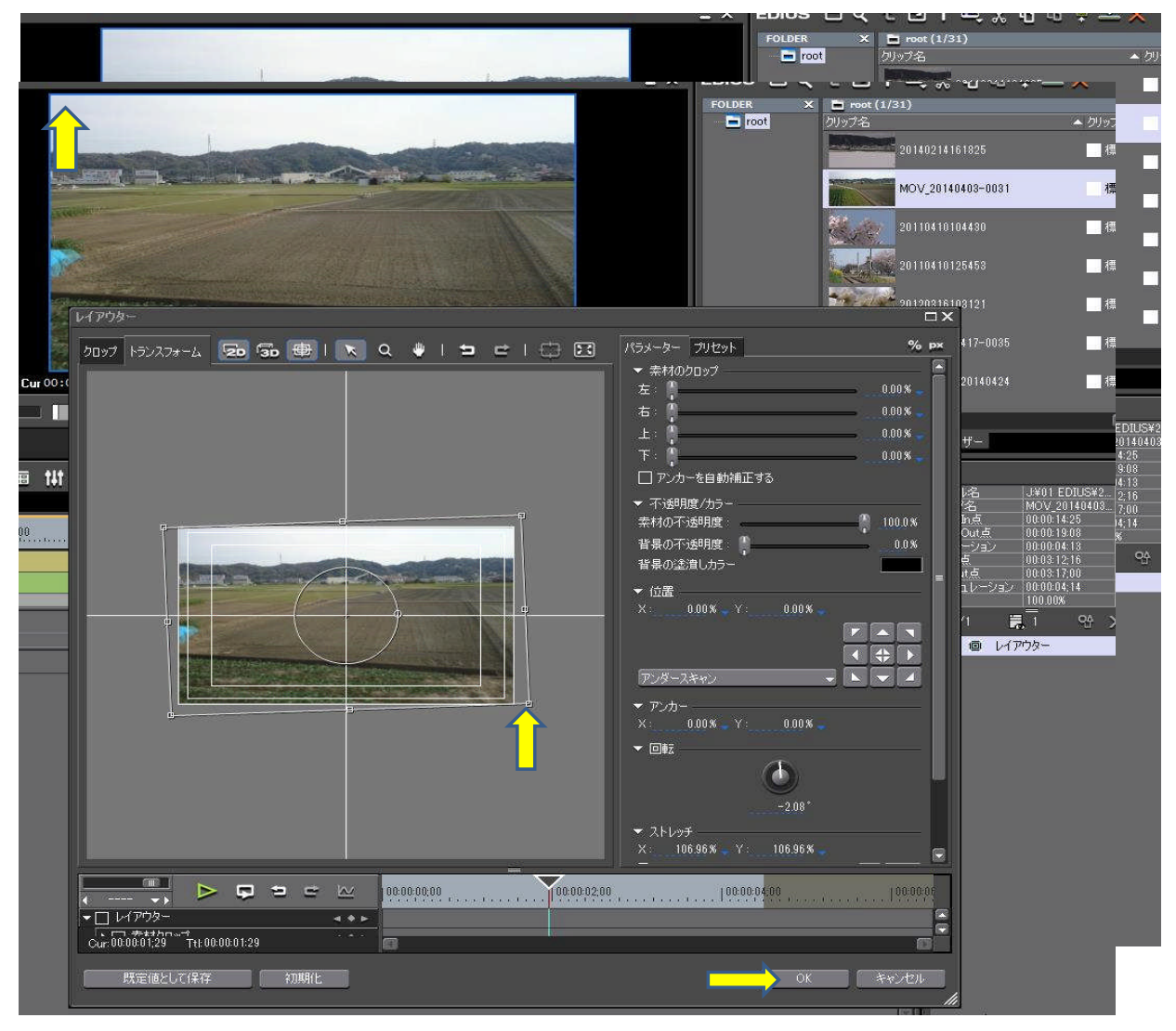

⑦ 山裾の傾きが修正されている 但し画質は落ちます

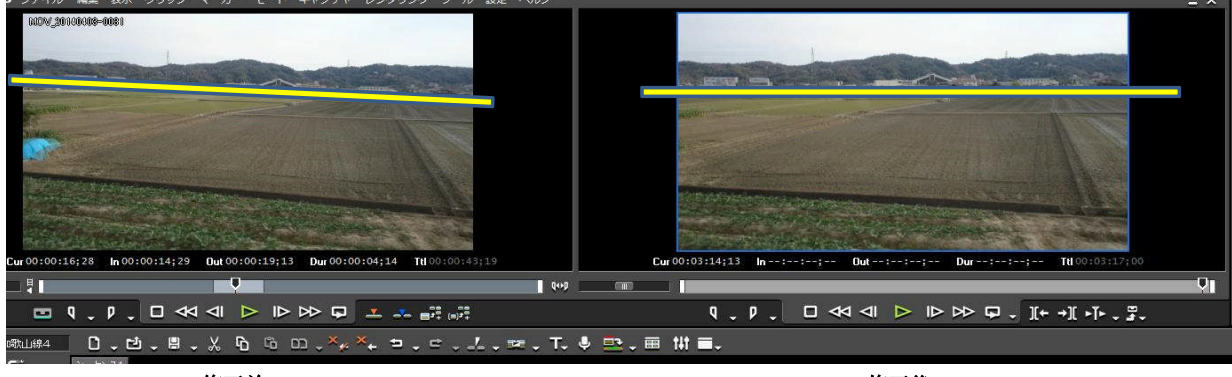

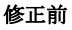

修正後